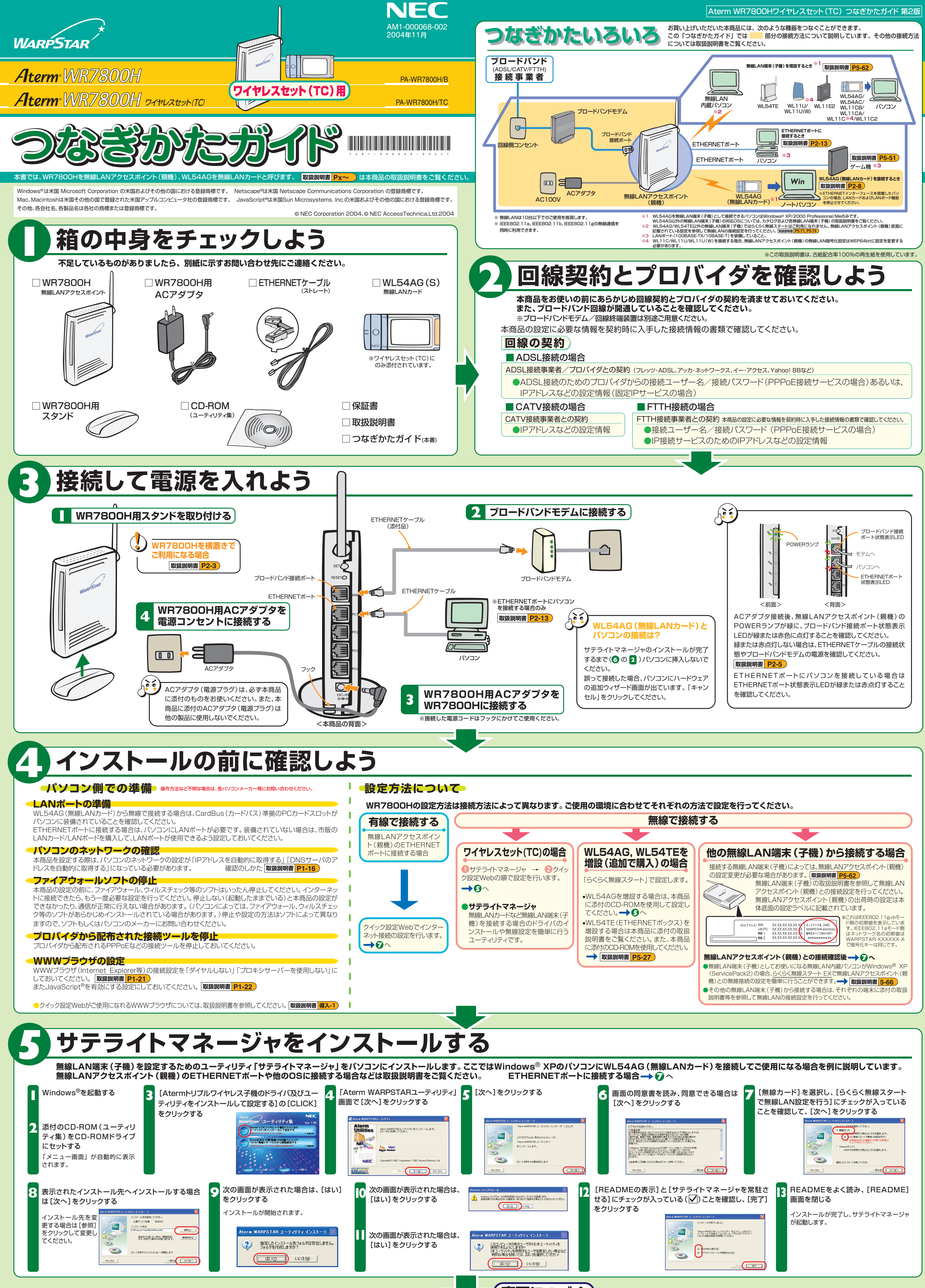

(裏面につづ

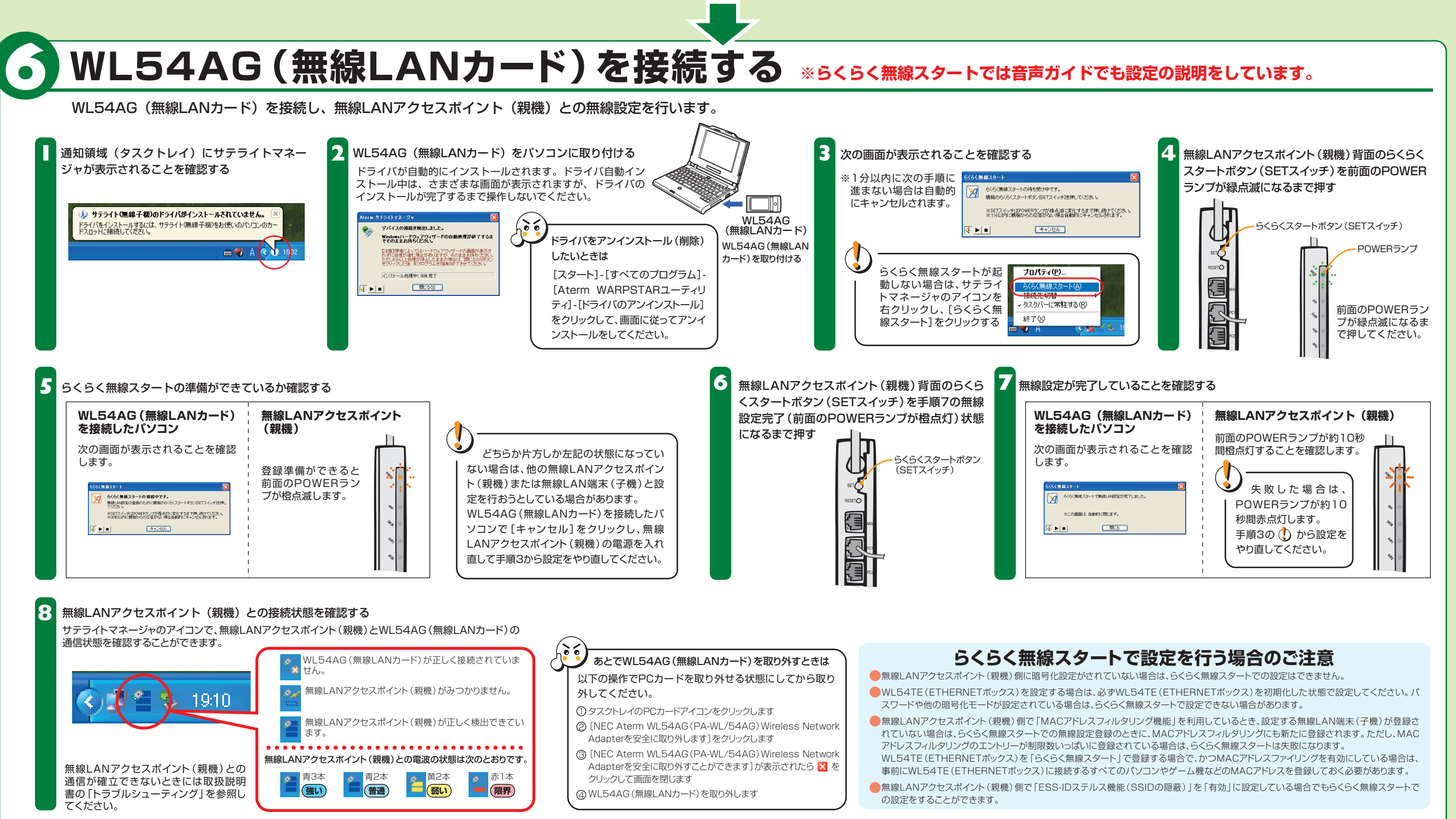

これで無線LAN端末(子機)のドライバインストールと無線設定は完了です。 「
クインターネット接続の設定をする」に進みます。

## インターネット接続の設定をする

| デスクトップの「クイック設定Web」アイコンを<br>ダブルクリックする<br>デスクトップに「クイック設定Web」アイコンがない場合はWWWプラ<br>ウザを起動し「http://web.setup/」と入力してください。<br>本商品をご購入後はじめてクイック設定Webを開くと「らくらくWeb     Web     Web     Web                                                                                                    | 3 [設定] をクリックする                    | 5 ご使用の環境に合わせて動作モード                                                                                                    | とPPPoE機能の設定                                                                                                    | 定を行い、[次へ]をクリックする<br>接続事業者(例)                                                | 無線LANアクセスポイント(親機)の<br>  ルータ機能                    | PPPoE接続機能     |
|----------------------------------------------------------------------------------------------------|-----------------------------------|----------------------------------------------------------------------------------------------------|----------------------------------------------------------------------------------------------------|-----------------------------------------------------------------------------|--------------------------------------------------|---------------|
| ウィザード」が表示され、インターネット接続のための基本的な設定を<br>行うことができます。<br>** 「らくらくWebウィザード」はすでに設定済みの場合は表示されません。<br>その場合のクイック想定Webの起動のしかたや設定方法については取扱説明書<br>またもし、機能試知するとなどに、この知識のないないないないではないのです。                                                                                                    | 4. 利用している接続回線を選択し [次へ]<br>をクリックする | 3                                                                                                    | FTTHの場合                                                                                                    | NTT東日本/西日本 Bフレッツ<br>東京電力 TEPCOひかり<br>ケイ・オブティコム eoホームファイバー                   | 使用する(ルータモード)                                     | 使用する          |
| または、「検那時細刀イト」を参照してくたさい。                                                                                                    |                                   |                                                                                                    |                                                                                                    | 有線ブロードネットワークス<br>(IP接続で接続する事業者の場合)                                          |                                                  | 使用しない         |
| action action by Michael + Annual Annual |                                   | CONSTRUCTION     CONSTRUCTION     CONSTRUCTION     CONSTRUCTION     CONSTRUCTION     CONSTRUCTION     CONSTRUCTION     CONSTRUCTION     CONSTRUCTION     CONSTRUCTION     CONSTRUCTION     CONSTRUCTION     CONSTRUCTION | ADSL接続の場合                                                                                                    | NTT東日本/西日本 フレッツ・ADSL **1<br>イー・アクセス /<br>アッカ・ネットワークス /<br>その他のADSL接続事業者 **2 | 使用する(ルータモード)または使用し<br>ない(無線LANアクセスポイントモード)<br>※3 | 使用する<br>使用しない |
| <ul> <li>         ・         ・         ・</li></ul>                                                                                                    | алт-та<br>в.зееба<br>жистира<br>  |                                                                                                    |                                                                                                    | Yahoo! BB                                                                   | 使用する(ルータモード)                                     | 使用しない         |
| りますので控えておいてく<br>ださい。<br>管理者パスワード記入欄                                                                                                    |                                   |                                                                                                    | レベド すなれび少物口       ー         **1 ADSLモデムがルータタイブ、IP電話対応タイブの場合は、「無線LANアクセスポイントモード」または「PPPoE接続機能使用しない」でのご利用を、ADSL<br>モデムがブリッジタイプの場合は「ルータモード(PPPoE接続機能使用する)」でのご利用をお勧めします。         **2 プロバイダまたはADSL接続事業者によっては、ADSLモデムがPPPoEブリッジタイプまたは、PPPoEブリッジモードへ変更可能な場合があります。 PPPoE<br>ブリッジでご使用の場合は、[PPPoE機能・使用する]を選択してください。         **3 ルータモード(ローカルルータモード)と無線LANアクセスポイントモードの使い分け、お勧めの環境については 取扱時書 P3-7 を参照してください。 |                                                                             |                                                  |               |

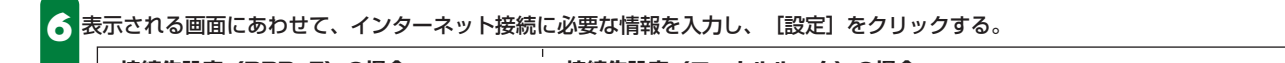

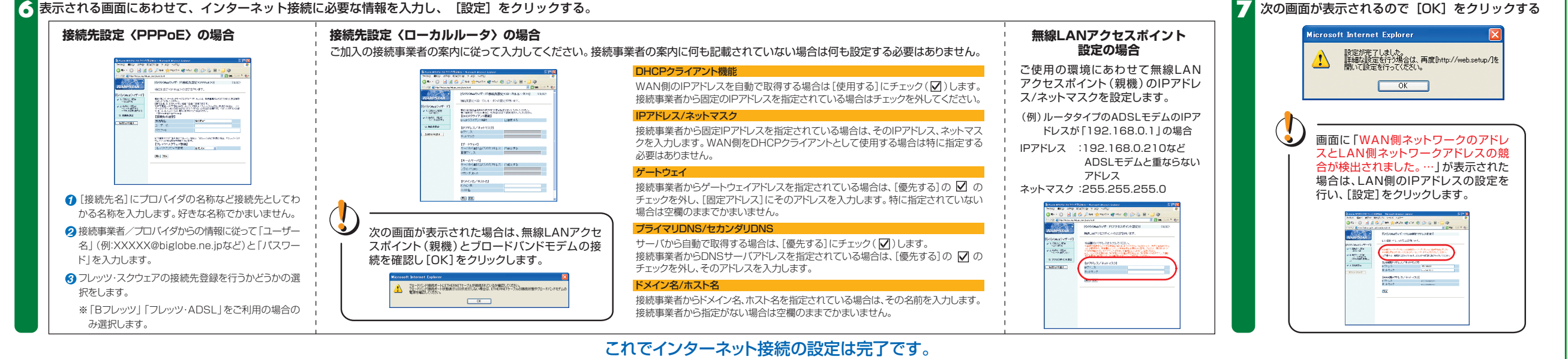

「
日
インターネットに接続しよう」に進みます。

# インターネットに接続しよう

● WWWブラウザ(Internet Explorer等)のアプリケーションを起動する

外部のホームページを開く 例) ホームページAtermStation: http://121ware.com/aterm/

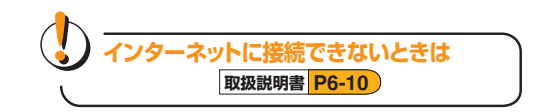

## マニュアルの見かた

#### ●取扱説明書(別冊)

本商品をお使いいただく前にあらかじめ確認していた だきたい注意事項や本商品の基本機能について記載し ています。

#### 機能詳細ガイド

取扱説明書に記載されていない本商品のより詳細な機能について説明しています。 「機能詳細ガイド」は、ホームページに記載しています。AtermStation (http://121ware.com/aterm/)より、「サポートデスク」→「機能詳細ガイド」 選択してください。

### 増設無線LAN端末(子機)について

あとから無線LAN端末(子機)を増設することができます。 増設無線LAN端末(子機)は、お近くの販売店のほかオンラインショップShop@Aterm (http://shop.aterm.jp/)にてご購入いただけます。

お困りのときは 本商品取扱説明書[お困りのときには]を参照してください。本商品の機能や取り扱い方法などについては取扱説明書を参照してください。 取扱説明書 P6-1